# 葡萄粒チェック アプリ説明書

| 日付     | 変更履歴 | 作成者   | Rev. |
|--------|------|-------|------|
| 2018/6 | 初版   |       | 1.0  |
|        |      |       |      |
|        |      |       |      |
|        |      |       |      |
|        |      |       |      |
|        |      |       |      |
|        |      |       |      |
|        |      | 最新Rev | 1.0  |

お問合せ先

### JA 梨北

TEL: 0551-22-1311

| 1 | アプリ概 | 要 |   | • | • | • | • | • | • | • | • | • | • | • | • | • | • | • | • | • | • | • | • | • | • | • | • | • | • | • | • | • | • | • | • | 1 |
|---|------|---|---|---|---|---|---|---|---|---|---|---|---|---|---|---|---|---|---|---|---|---|---|---|---|---|---|---|---|---|---|---|---|---|---|---|
| 2 | 説明書  | • | • | • | • | • | • | • | • | • | • | • | • | • | • | • | • | • | • | • | • | • | • | • | • | • | • | • | • | • | • | • | • | • | • | 1 |

1 アプリ概要

葡萄粒をチェックするアプリになります。

- 注)アプリを使用するには、撮影ボックスが必要になります。
  撮影条件(採光、角度)により、粒の個数が異なる場合があります。
  粒の個数は、目安としてお使い下さい。
- 2 説明
- 2-1 appstore から葡萄粒アプリをダウンロードします。

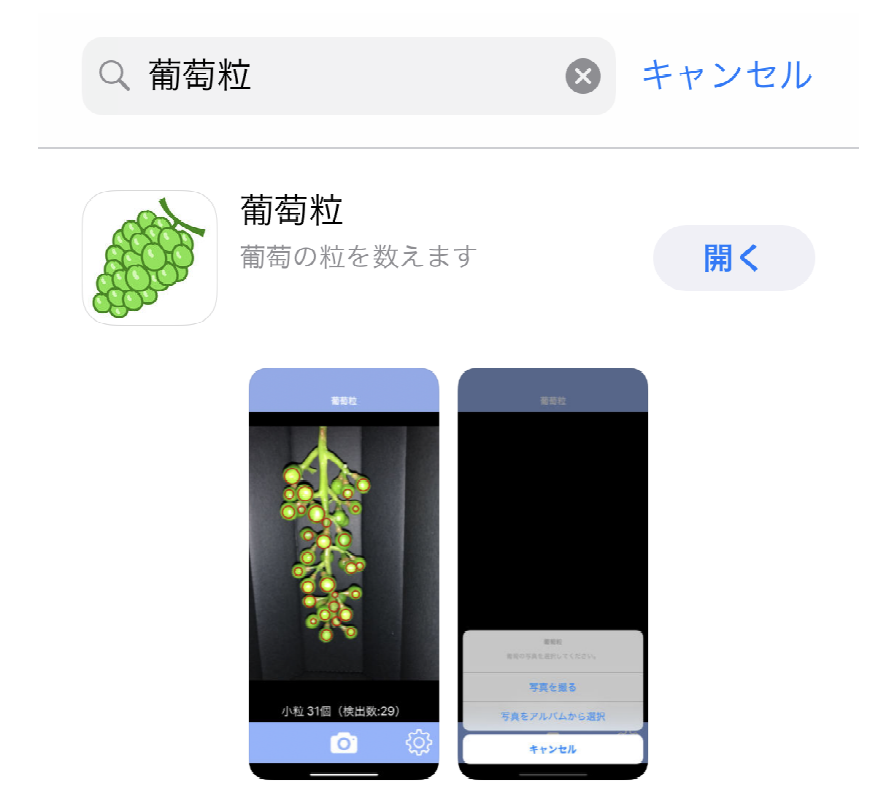

#### 2-2 アプリを立ち上げます

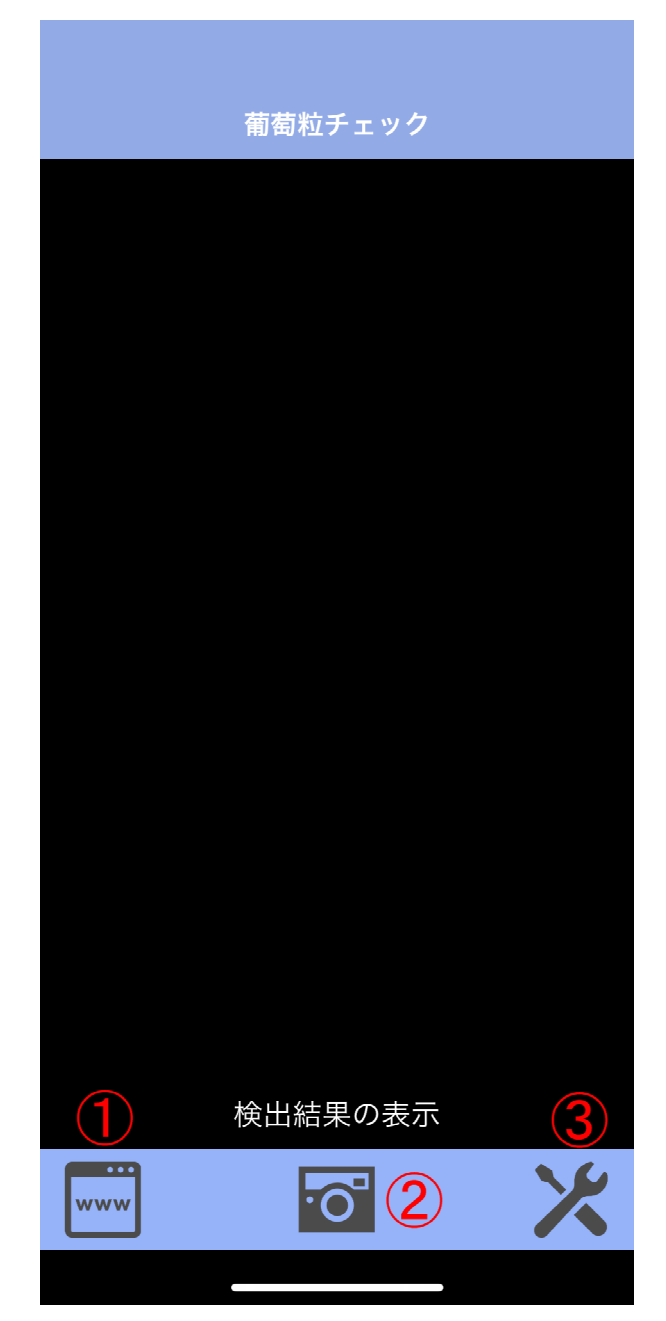

- ① 説明書、購入先などのサイトに移動します
- ② カメラ撮影開始
- ③ その他 設定

説明書、購入サイトになります。
 タップしてご確認下さい。

## sankode.com

C

cupidapp

・<u>BOXの使い方</u>

#### <u>・アプリの使い方</u>

・<u>購入方法</u>

<u>・使用上の注意</u>

------

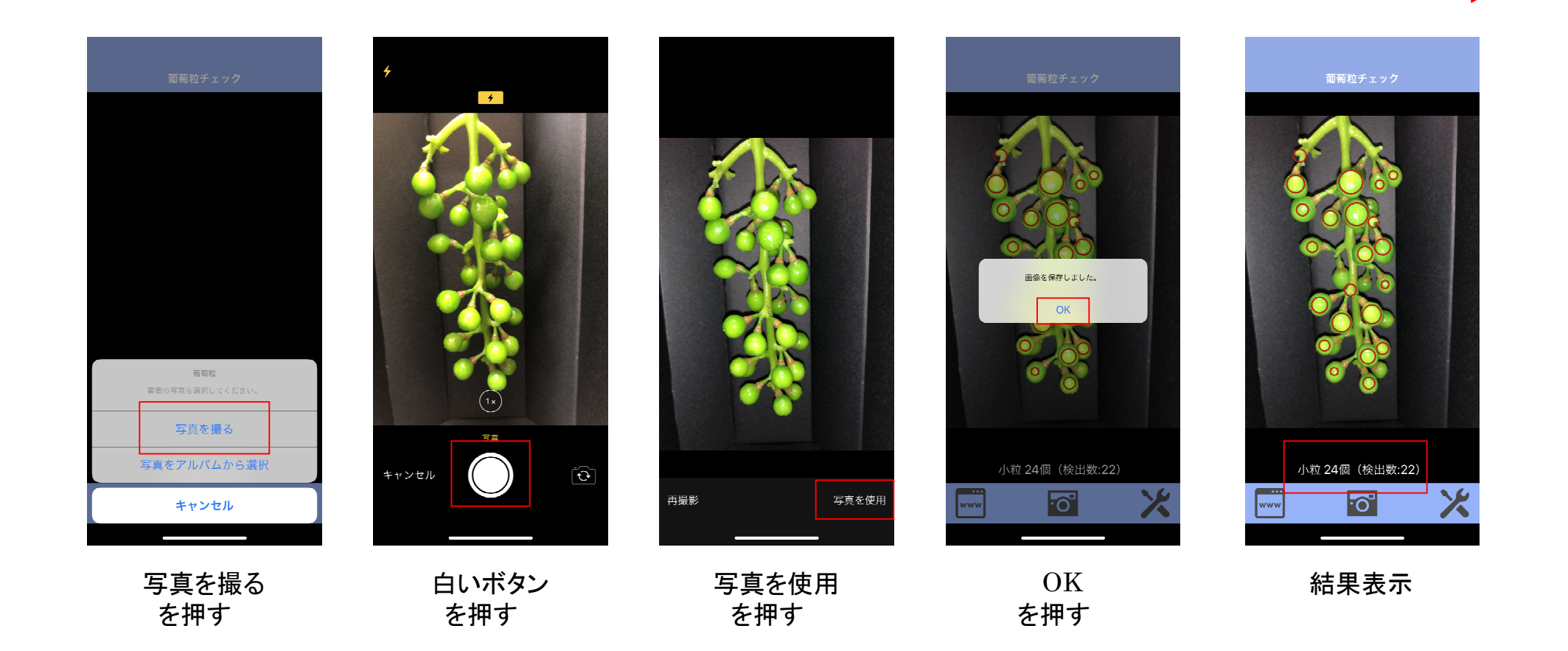

### ②-2撮影方法 「写真をアルバムから選択」

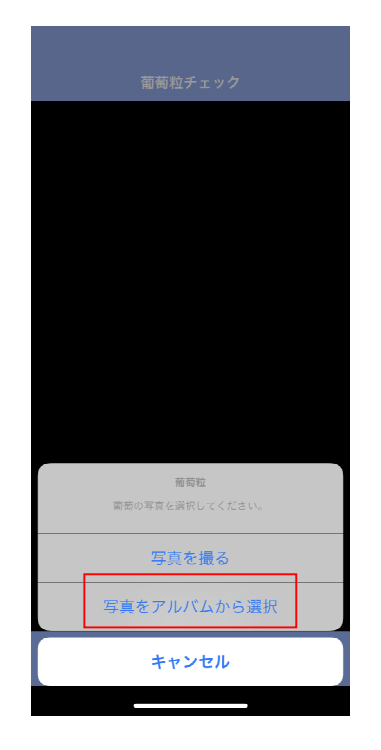

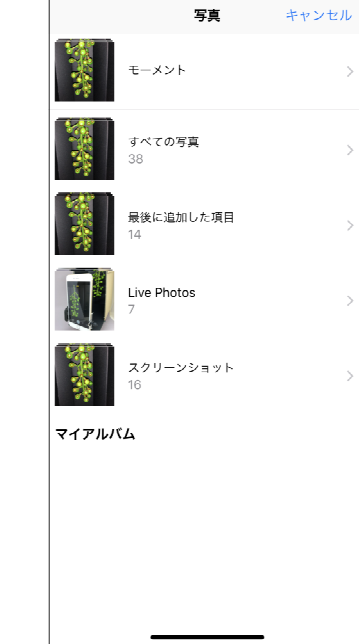

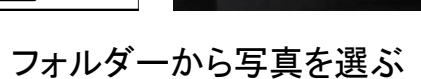

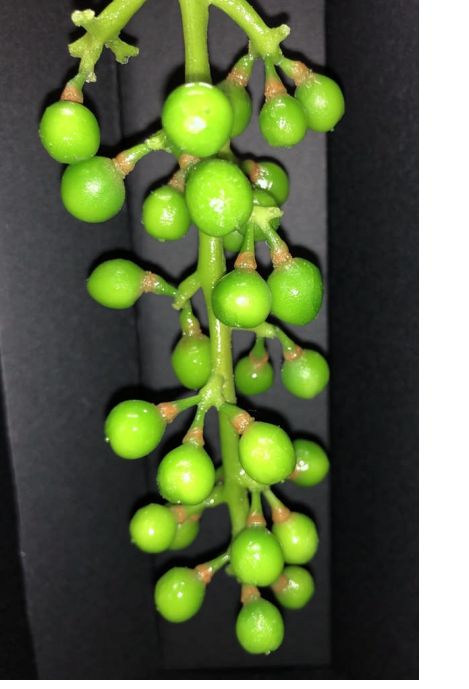

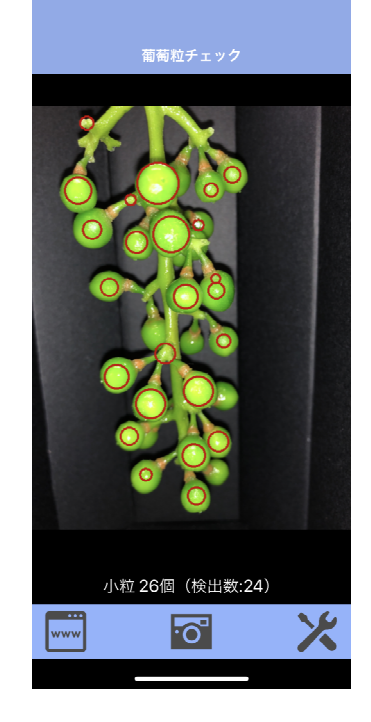

結果表示

写真をアルバムから選択 を押す

・バージョン情報、アプリケーション設定が可能になります。

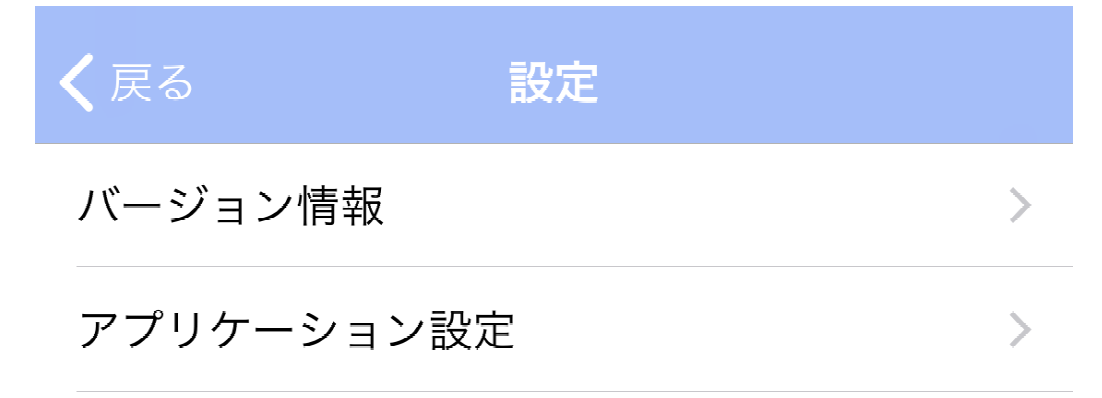

・アプリケーション設定をタップすると、「小粒」「中粒」の設定が可能になります。

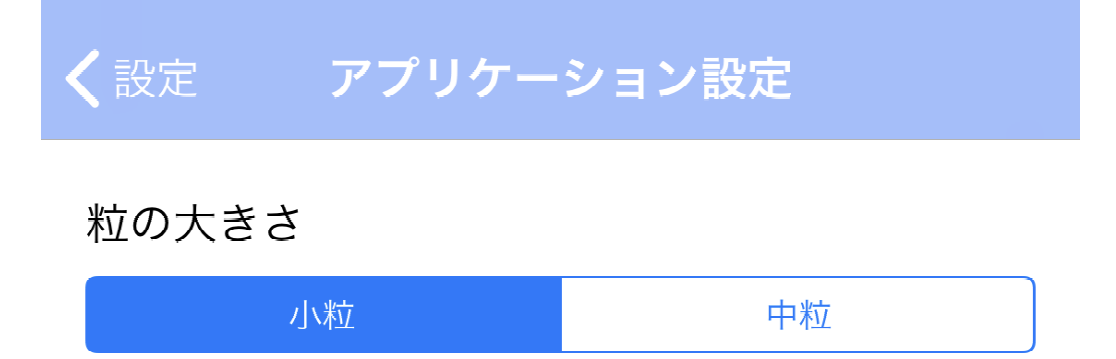